## ■参加登録およびWeb参加用ID、参加証、領収書の確認・ダウロード方法

①.学会HPより「WEB開催参加登録」をクリック

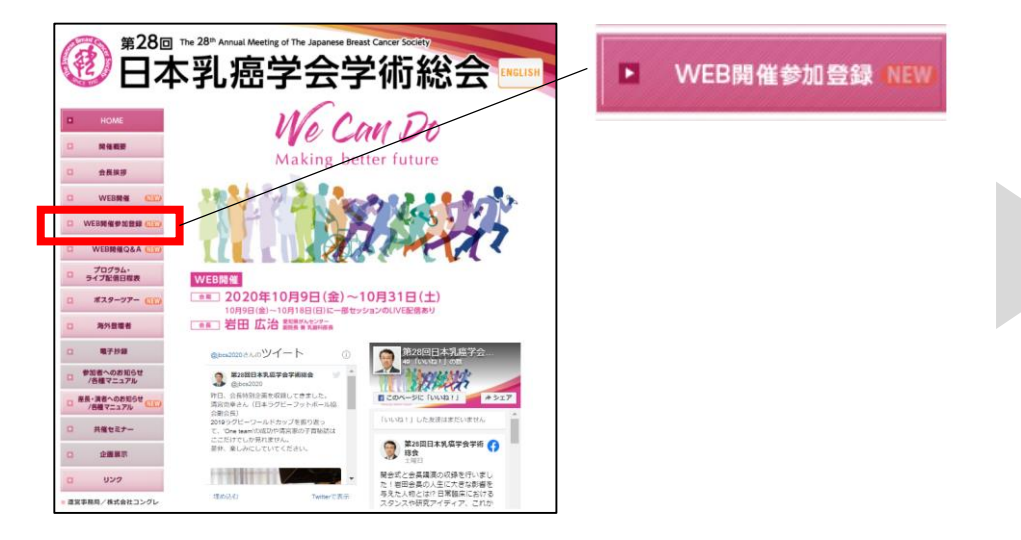

③.ログインID、パスワードを入力する。
※アカウントの新規登録を完了した際に発行したID、パスワードになります。
※演題登録時のアカウントとは異なりますので、ご注意ください。
なお、アカウント登録をお済でない場合は、
下の「アカウントの新規登録」よりお進みください。

| A 12-12                             | お知らせ                                         |
|-------------------------------------|----------------------------------------------|
|                                     | 2020/8/25 参加登録を開始しました。                       |
| <b>車リンク</b>                         | ※ブラウザの戻る・進むボタンで面面を移動しないよう、お願いします。            |
| <u>1本乳薬学会HP</u> 四<br>128回学校設会HP 回   | ログイン                                         |
|                                     | 既にアカウントを登録済みの方は、ログインIDとパスワードを入力してログインしてください。 |
| い合わせ先                               |                                              |
| 朝な点などございましたら、                       | ログインID ログイン                                  |
| までお問い合わせください。                       | パスワード 次回から自動的にログインする                         |
| 8回日本乳癌学会学術総会                        | □パスワートを表示                                    |
| 03-8276                             | ログインID・パスワードをお忘れの方                           |
| 京都中央区日本橋3・10・5<br>ンワードパークビルディング 3階  |                                              |
| 式会社コングレ内<br>L: 03-3510-3701         | アカウントの新規登録                                   |
| X: 03-3510-3702                     | 事前参加登録のため、こちらからアカウント登録を行ってください。              |
| e-mon - <u>Jacob Annold Eran</u> ja | アカウント登録だけでは、参加登録は完了しません。引き続き参加登録にお進みください。    |
|                                     |                                              |
| a secure                            | アガウントの範疇記録                                   |
| GlobalSign                          |                                              |
|                                     | 本システムをご利用の方は、以下のブラウザをご利用ください。                |
|                                     | 以下のブラウザ以外のものをご利用の場合、豊雄できません。                 |
|                                     | - · · · · · · · · · · · · · · · · · · ·      |

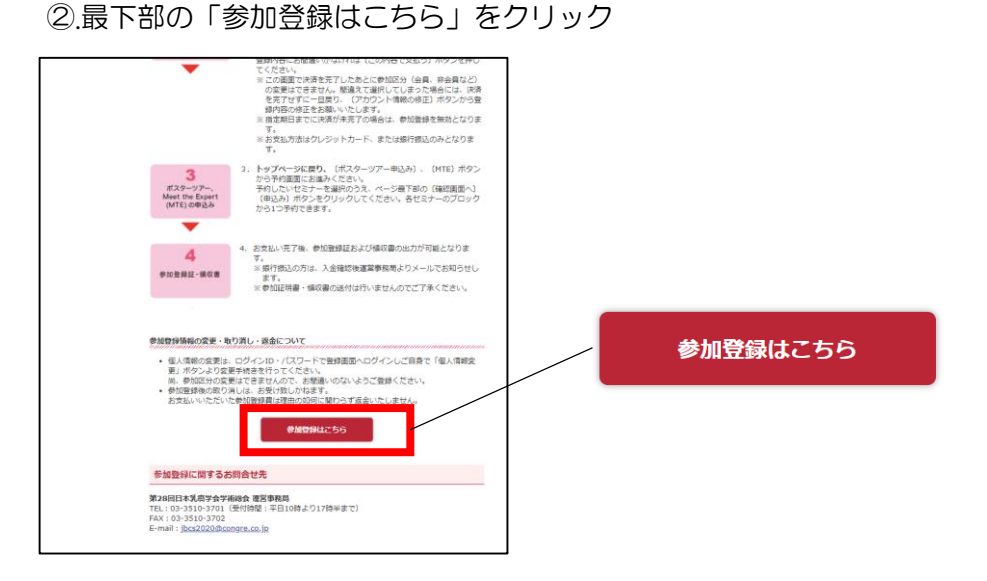

④.お支払い完了後、Web参加用ID(anから始まる11桁の英数字)の確認や 参加証・領収書ボタンよりダウンロードいただけます。

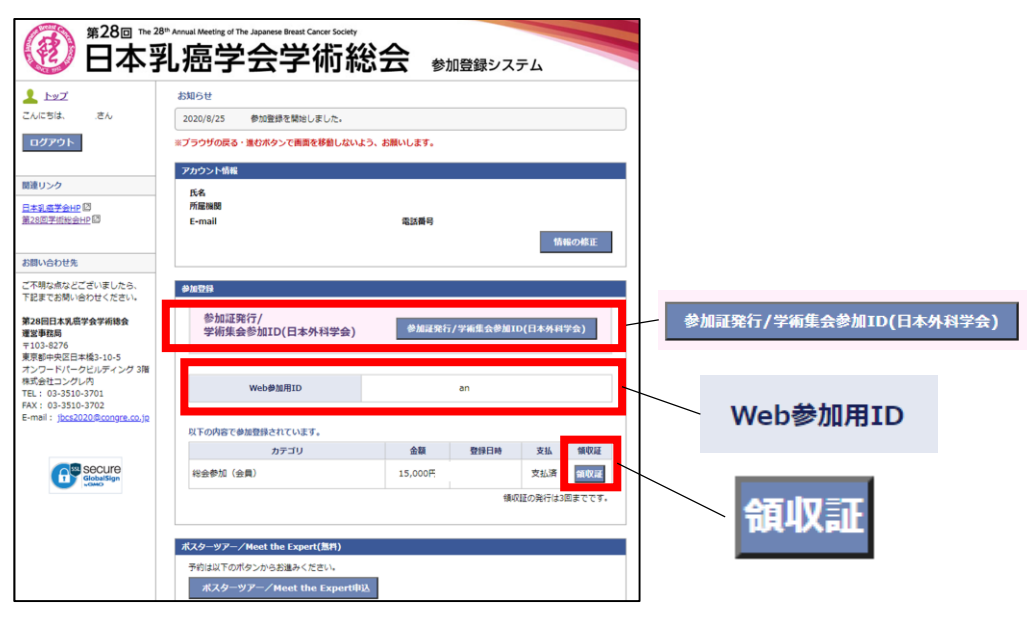